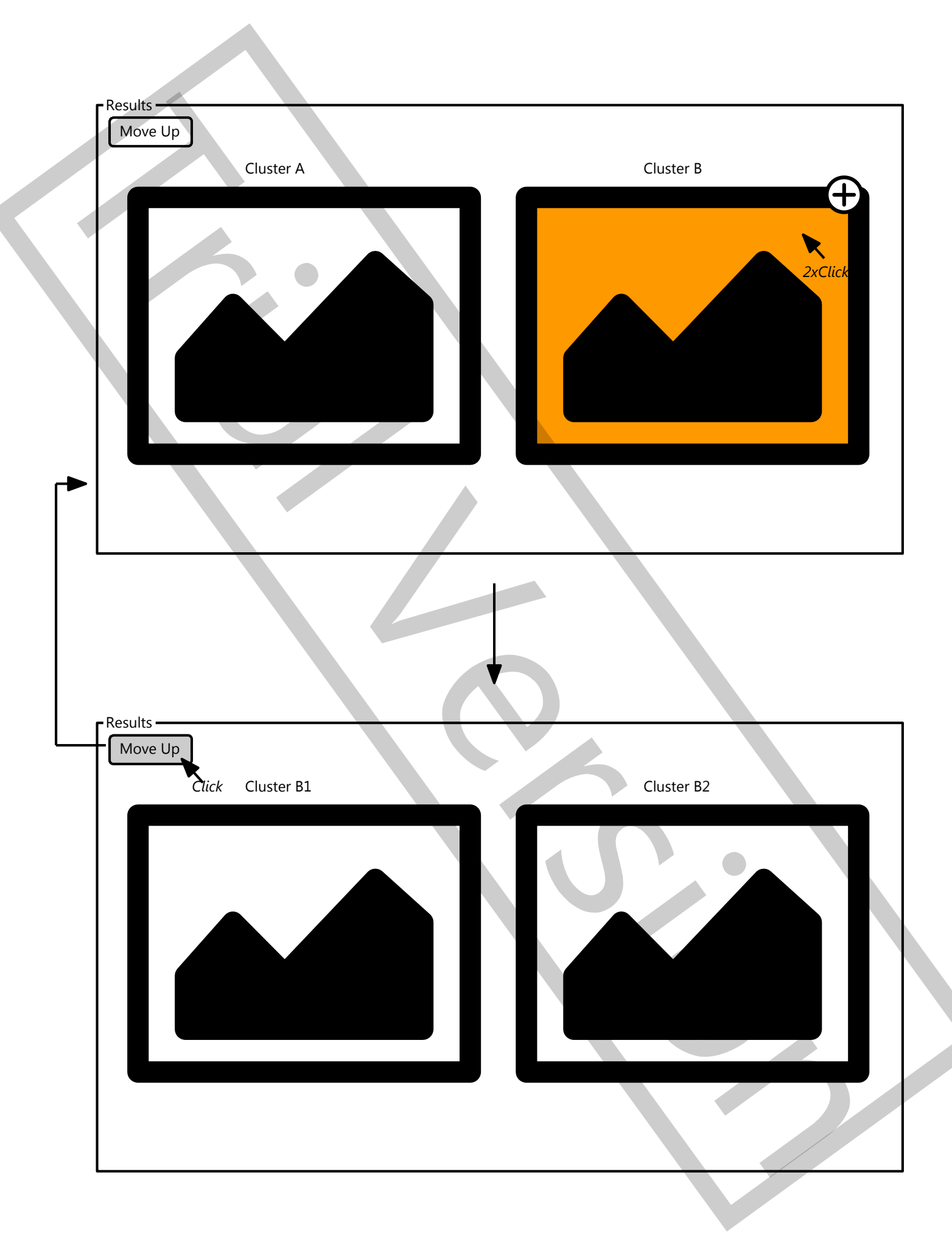

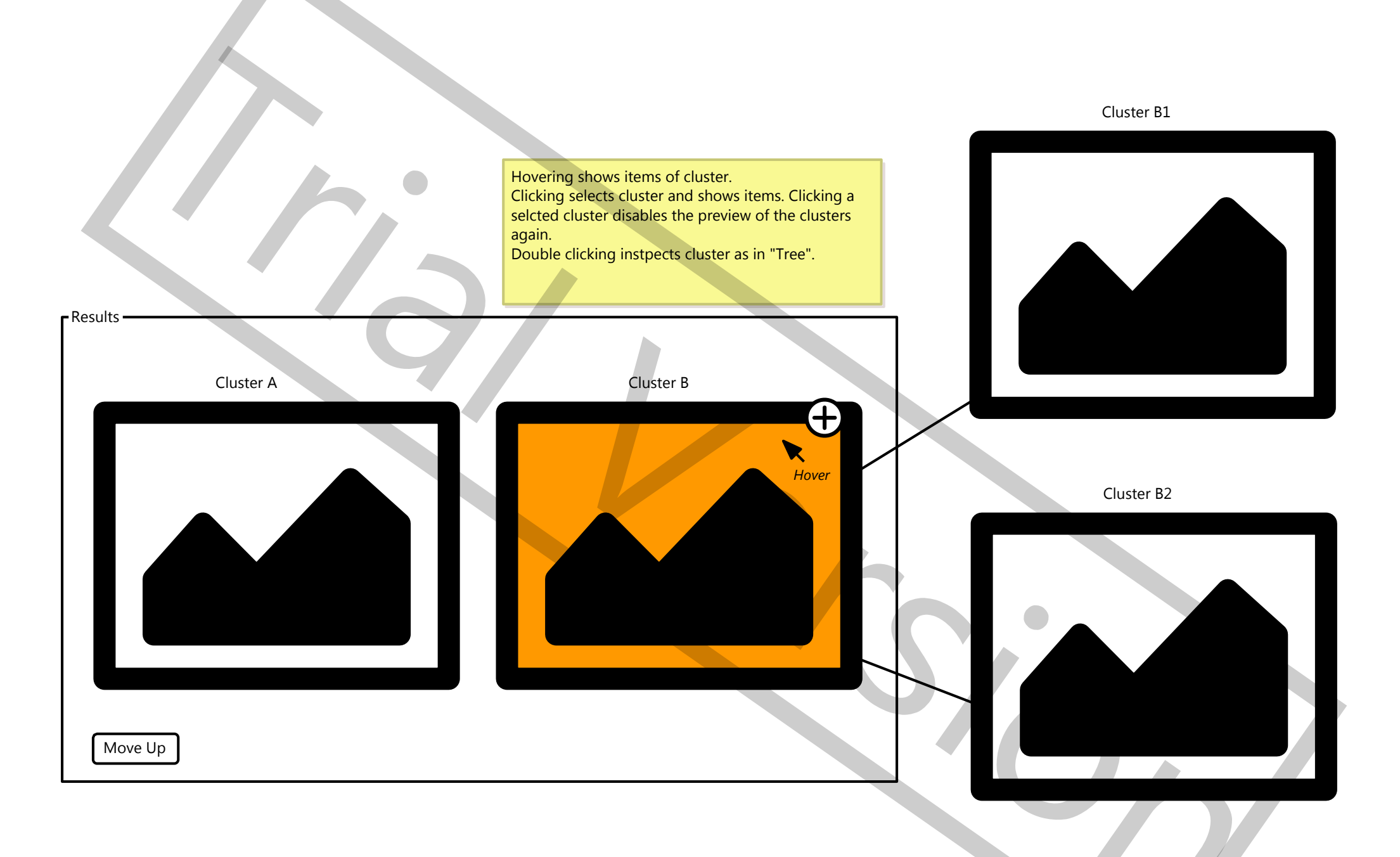

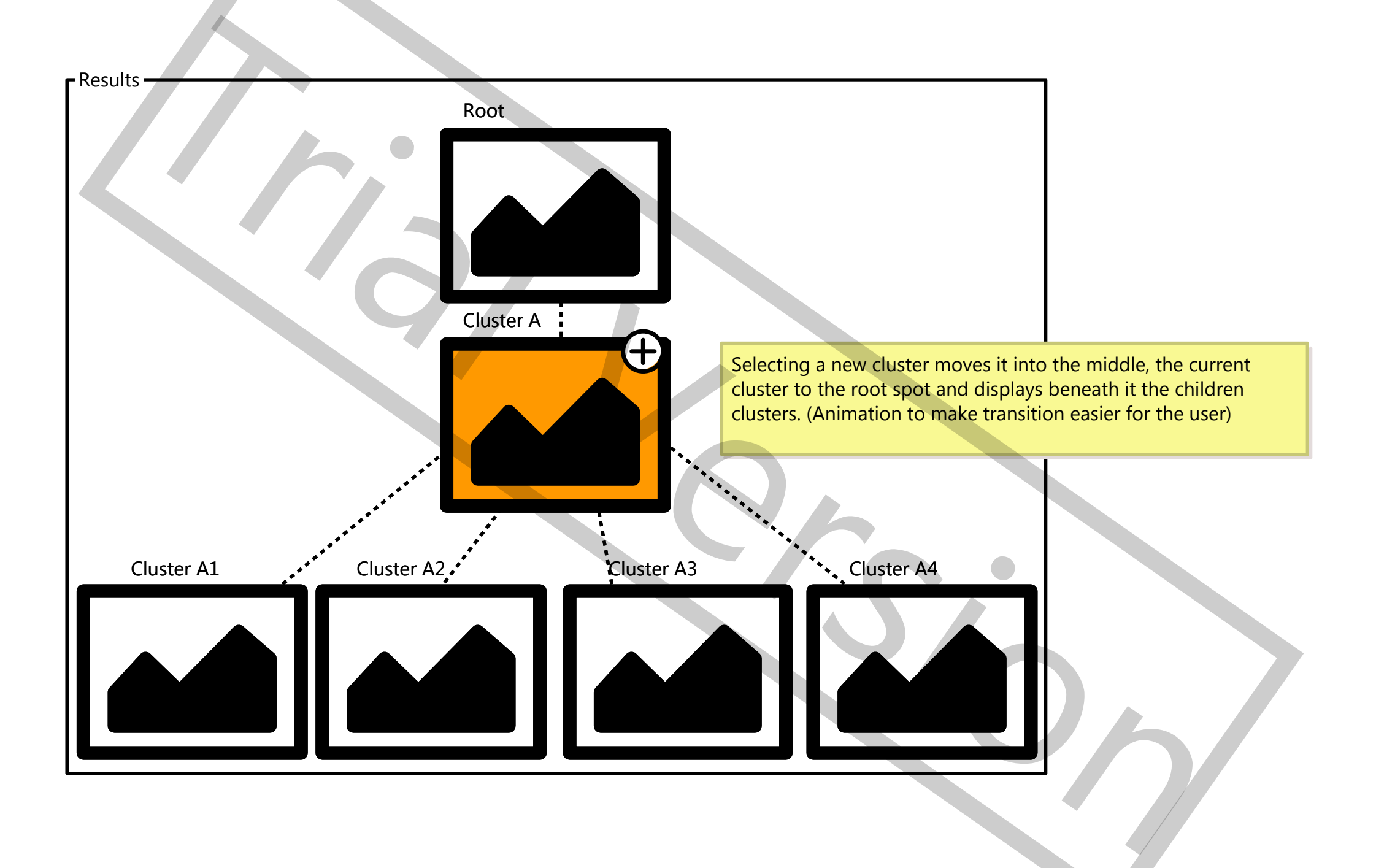

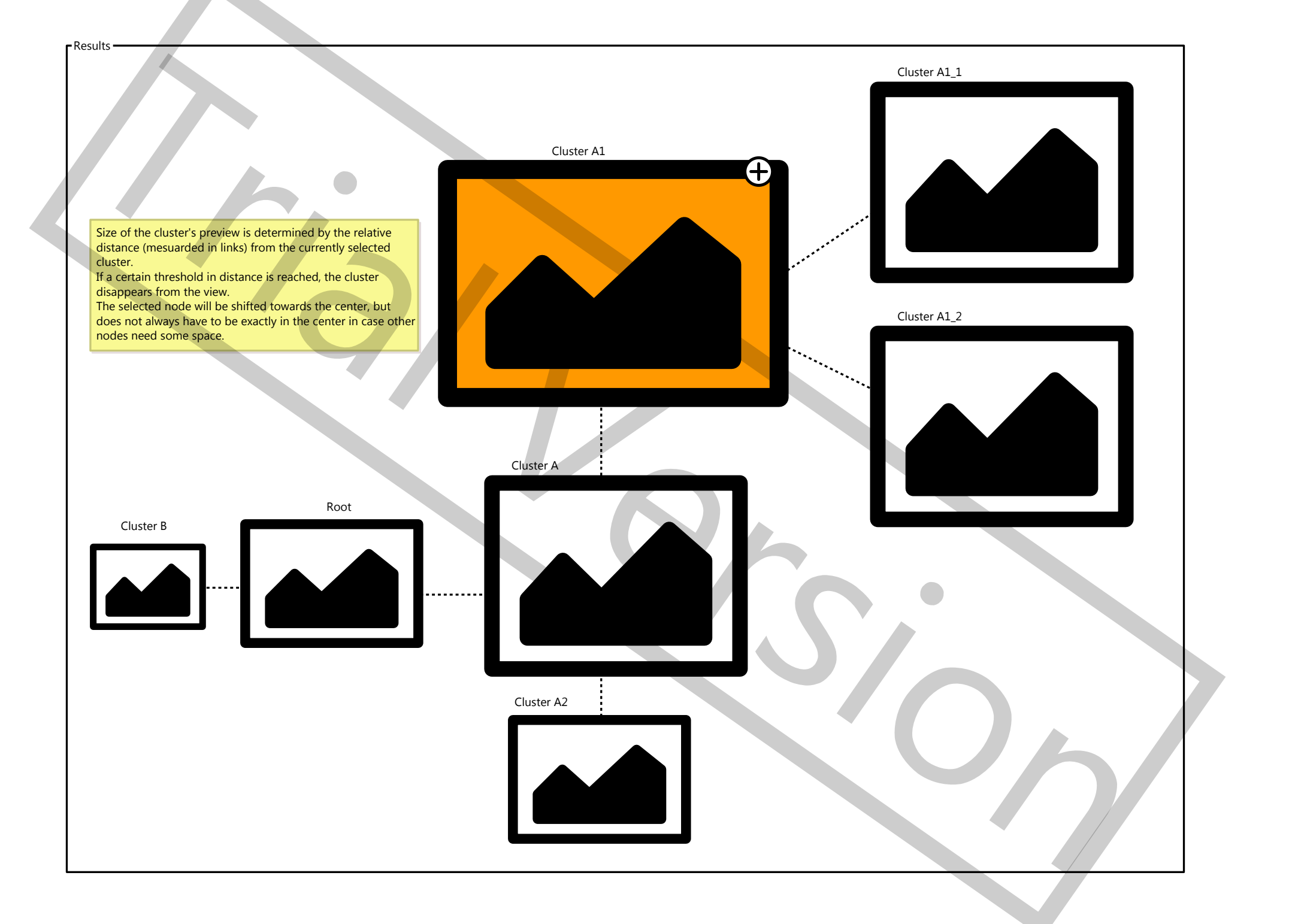

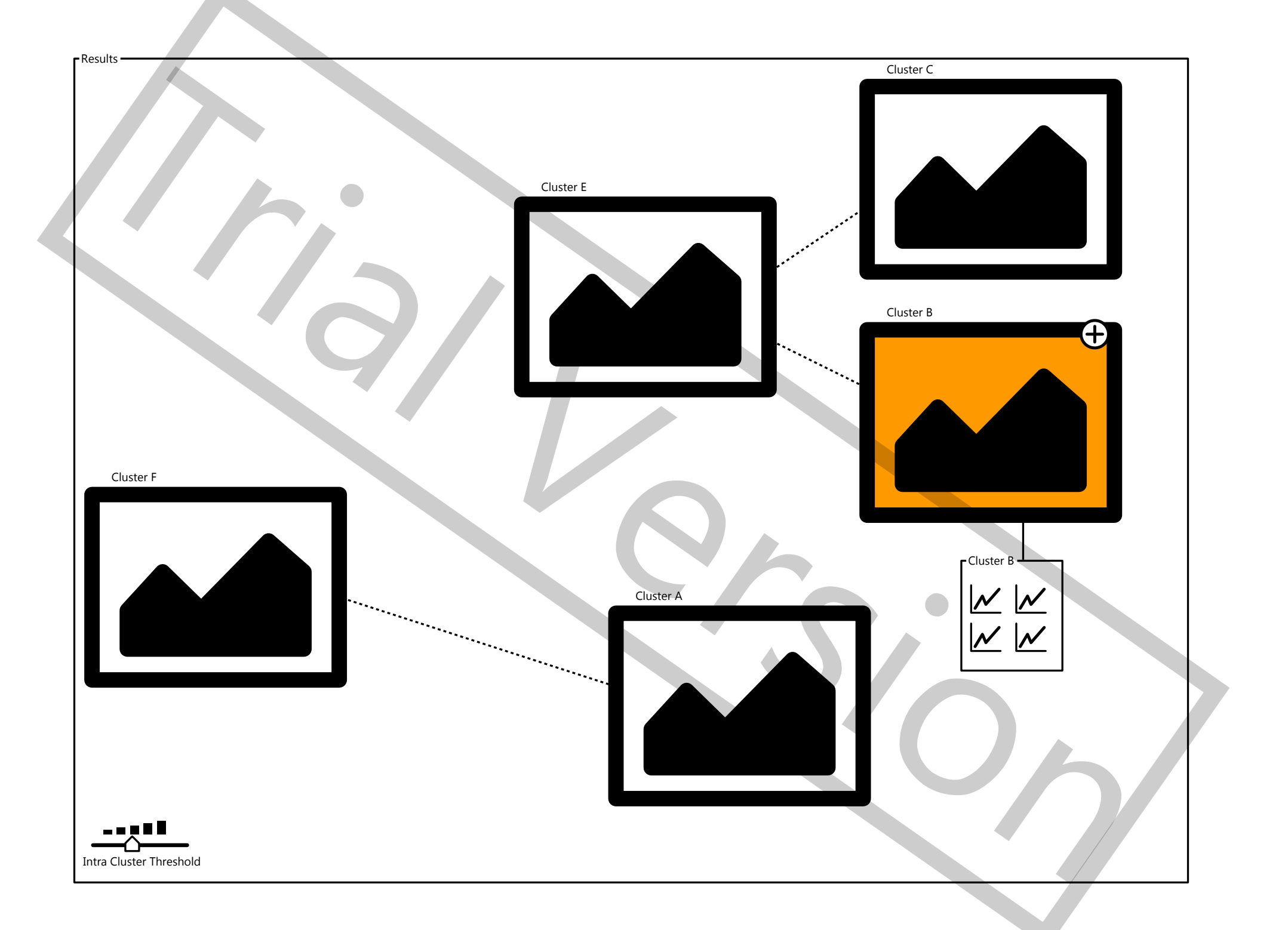

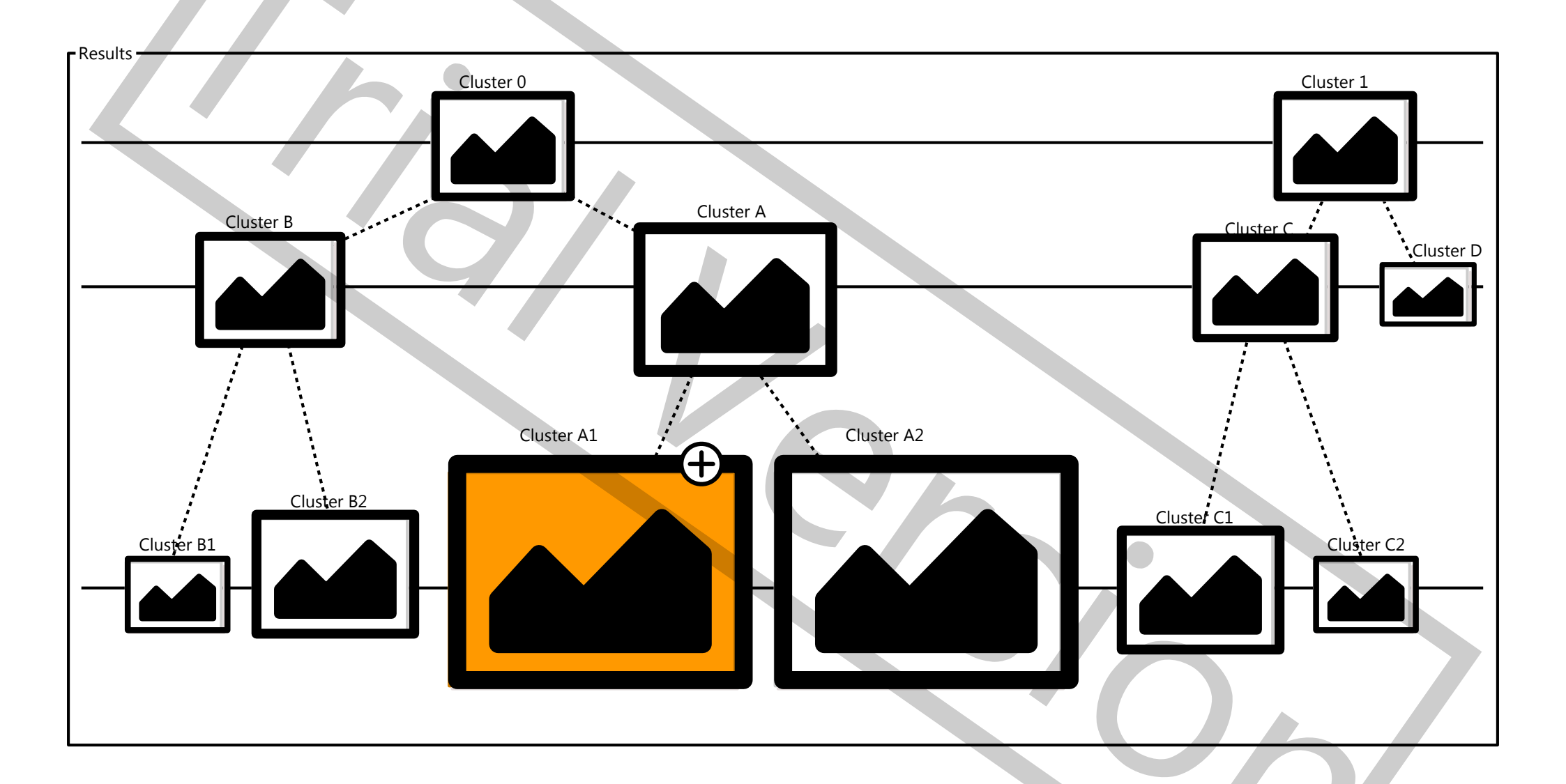

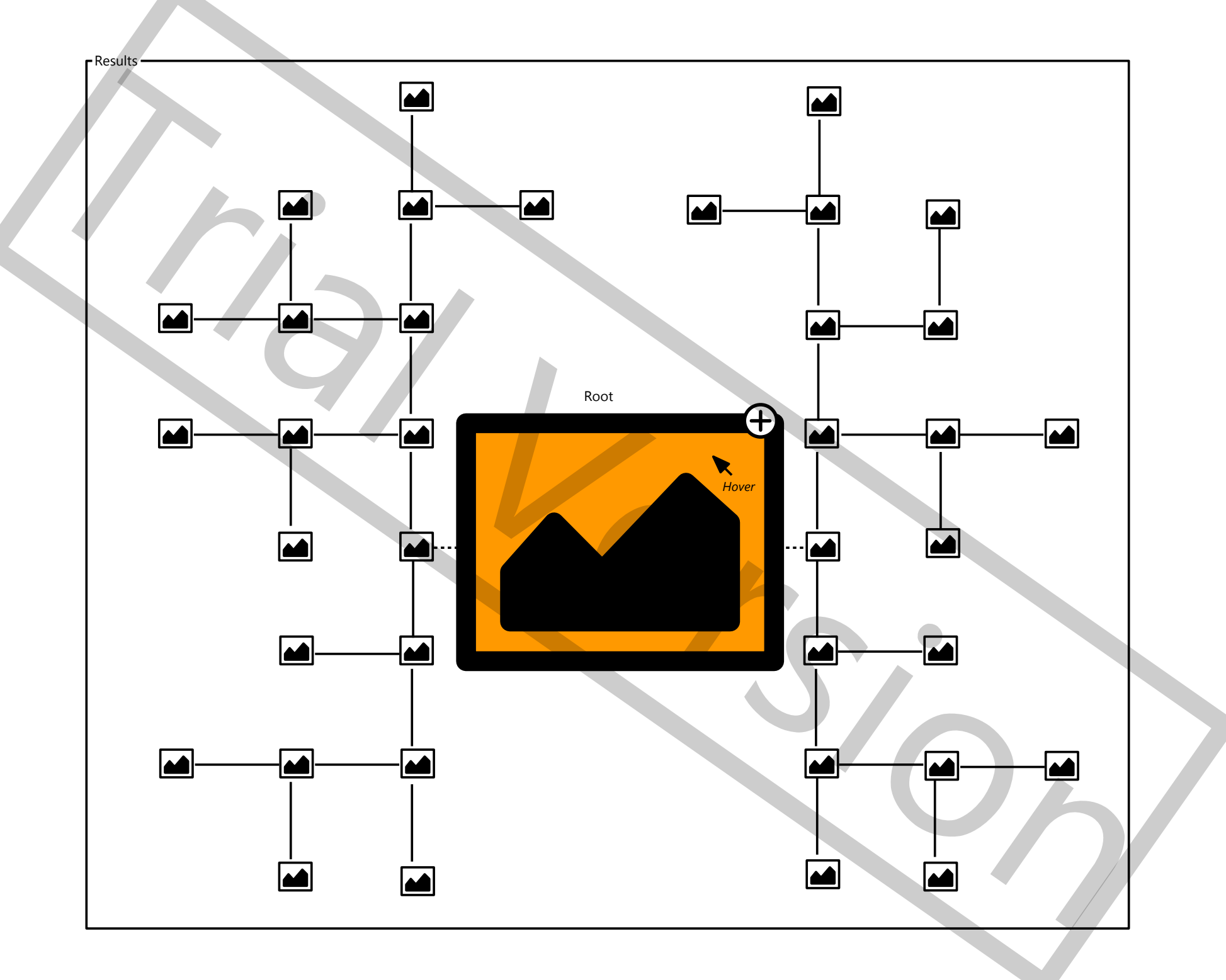

An app is selected

| k-Means      |                                    |
|--------------|------------------------------------|
| Seed:        |                                    |
| Variables:   | Item One<br>Item Two<br>Item Three |
| Parameter:   | 3 <b></b> 25                       |
| Parameter:   | 3 <b>-∆∆</b> → 25                  |
| Plot Options |                                    |
| Output Colu  | mn Name                            |
| Model Param  | neters                             |
|              |                                    |
|              |                                    |

Run for 08 th 30 th min

500

Run for

times

## A cluster is selected

| ۲ <sup>۴</sup> | c-Means —                |                        |    |          |  |        |
|----------------|--------------------------|------------------------|----|----------|--|--------|
|                | k-Means                  |                        |    | Presets  |  | ▼      |
|                |                          |                        |    |          |  |        |
|                | Seed:                    | 38811229               |    |          |  | $\Box$ |
|                |                          | Item One               |    | 4        |  |        |
| 1              | Variables:               | Item Two               |    |          |  |        |
|                |                          | Item Three             |    |          |  |        |
|                |                          | Item Four              |    |          |  |        |
|                | Parameter:<br>Parameter: | 60% 4(<br>♥ Yes<br>3 • |    | lo<br>25 |  |        |
|                | Plot Options             |                        |    |          |  |        |
|                | Output Column Name       |                        |    |          |  |        |
|                | Model Parameters         |                        |    |          |  |        |
|                |                          |                        |    |          |  |        |
|                |                          | Us                     | se |          |  |        |

| k-Means                                                  |                                                                                                    |
|----------------------------------------------------------|----------------------------------------------------------------------------------------------------|
| Variables:                                               | Item One<br>Item Two<br>Item Three<br>Item Four                                                                                                    |
| Parameter1:<br>Parameter2:<br>Parameter3:<br>Parameter4: | $from  \blacklozenge  -  to  \blacklozenge  \\ \hline \bullet  \bullet  -  to  \blacklozenge  \\ \hline \bullet  \bullet  \bullet  \\ \hline \bullet  \bullet  \bullet  \\ \hline \bullet  \bullet  \\ \hline \bullet  \bullet  \\ \hline \bullet  \\ \hline \bullet  \hline \bullet  \\ \hline \bullet  \\ \hline \bullet  \\ \hline \bullet  \\ \hline \bullet  \hline \bullet  \\ \hline \bullet  \hline \bullet  \hline \bullet  \\ \hline \bullet  \hline \bullet  \hline$ |
| Plot Options                                             |                                                                                                    |
| Output Colum                                             | n Name                                                                                                    |
| Model Parame                                             | eters                                                                                                    |
|                                                          |                                                                                                    |

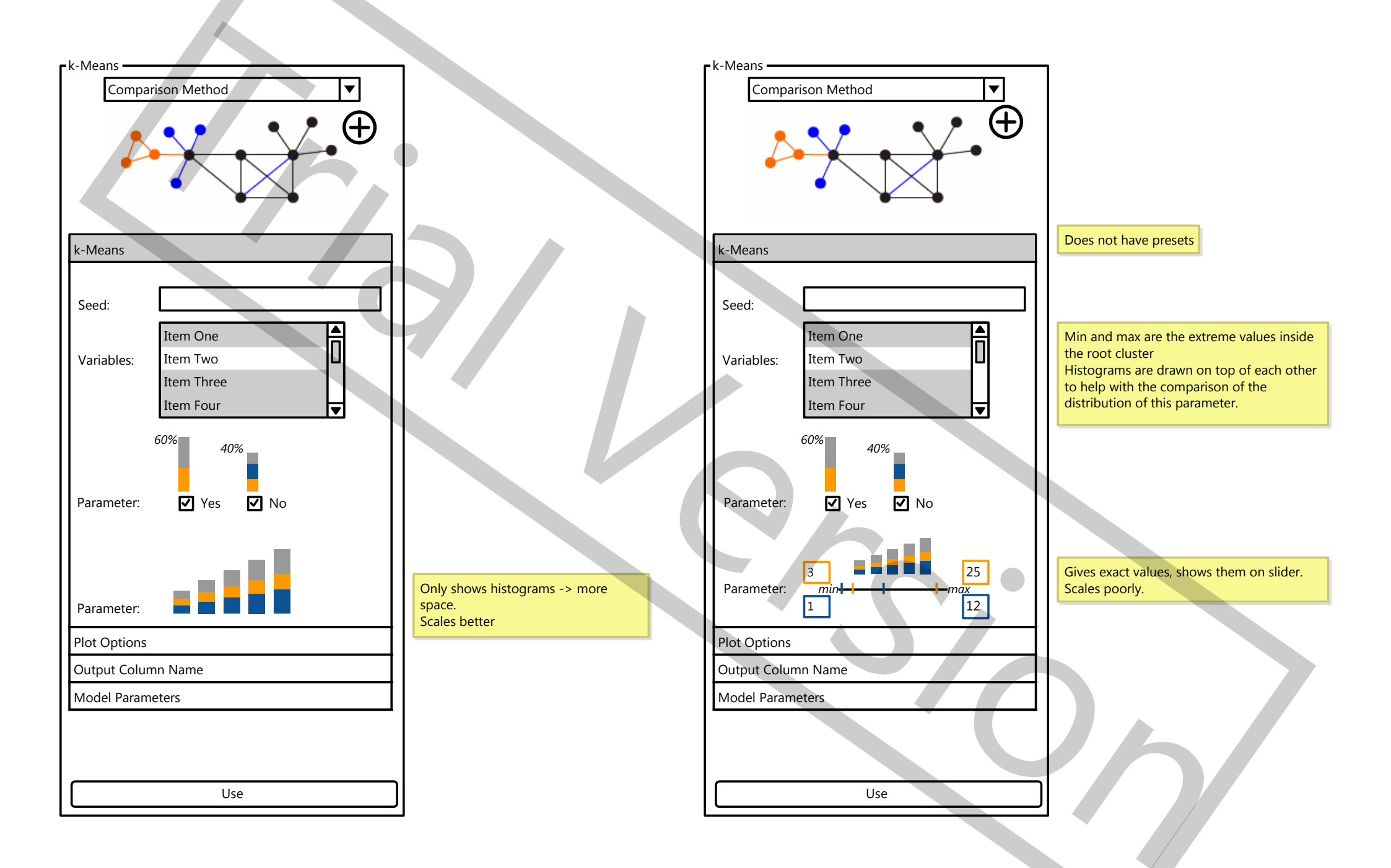

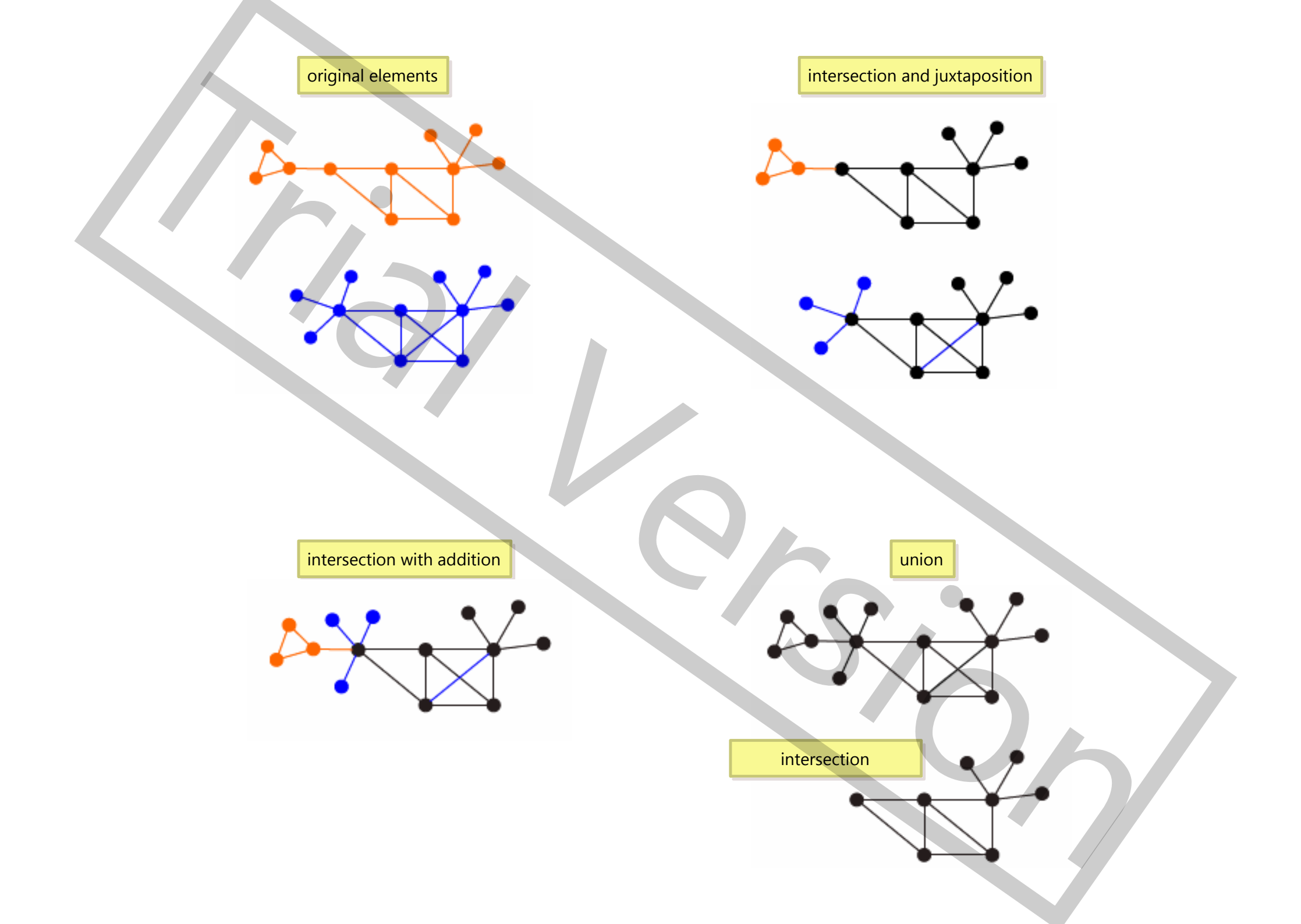